## 發放確認及統計專區確認流程

一、登錄公教人員退休撫卹整合平臺-->點選「年終與三節慰問金」項下的年終慰問金發放作業

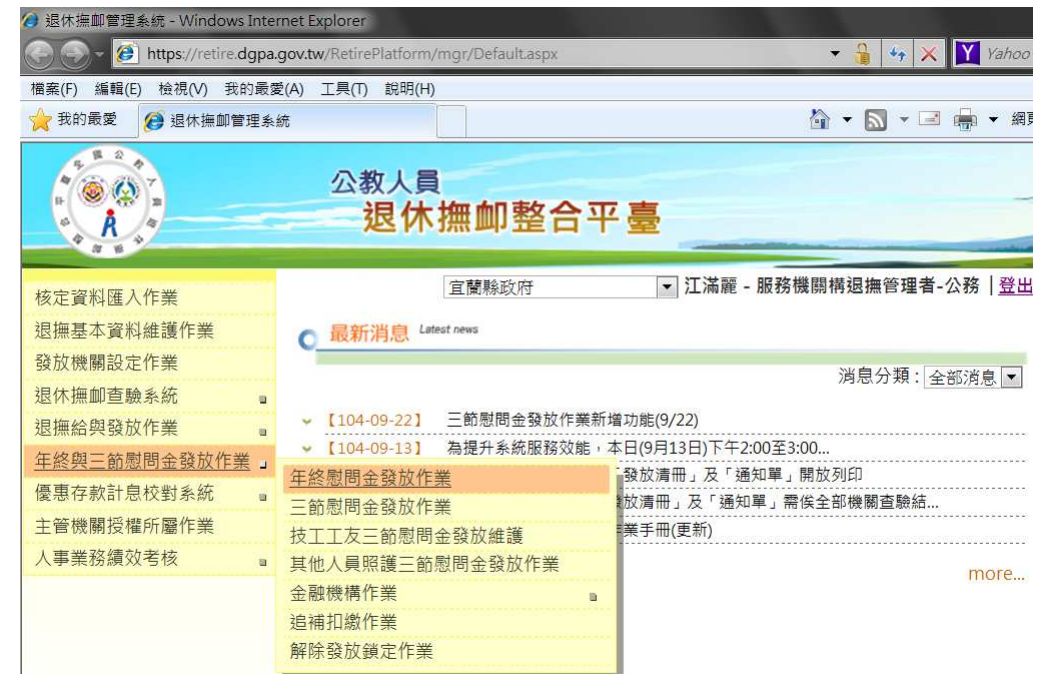

## 二、直接點按「發放確認及統計專區」

| 💋 年終慰問金發放作業 - 退休撫       | 即管理系统 - Windows Internet Explorer     |                                                  |                 |
|-------------------------|---------------------------------------|--------------------------------------------------|-----------------|
| 🕒 🕞 🗕 🙋 https://retire. | dgpa.gov.tw/RetirePlatform/SubNewYear | 🔻 🔒 🍫 🗙 🍸 Yahoo Search                           | • ۹             |
| 檔案(F) 編輯(E) 檢視(V) 我     | 的最愛(A) 工具(T) 說明(H)                    |                                                  |                 |
| 🚖 我的最愛 🧭 年終慰問会          | 金發放作業 - 退休撫卹管理                        | 🟠 ▼ 🔝 ▼ 🖃 🖶 ▼ 網頁(P)▼ 安全性(S)                      | ) • 工具(0) • 💽 • |
|                         | 公教人員<br>退休撫卹整合平                       |                                                  |                 |
| 資料匯入作業                  |                                       | 宜蘭縣政府 ▼ 江滿麗 - 服務機關構退撫管理=                         | 者-公務 登出         |
| 基本資料維護作業<br>機關設定作業      | 因查驗機關(內政部、移民署、<br>清冊」及「列印通知單」需俟上      | 勞保局)查驗結果尚未回覆,故「年終慰問金發放」之<br>=述查驗機關全數回覆後方予開放提供列印。 | 「列印發放」          |
| :撫卹查驗系統 🔹               | 現在位置:首頁>年終慰問及三節慰問                     |                                                  |                 |
| 給與發放作業<br>與三節慰問金發放作業    | "後表前時或加強」<br>查詢發放資料                   | 48日本 旦報1版1公 フリロ・数加以月11町 クリロ・通知日本 發放              | 確認及統計專區         |

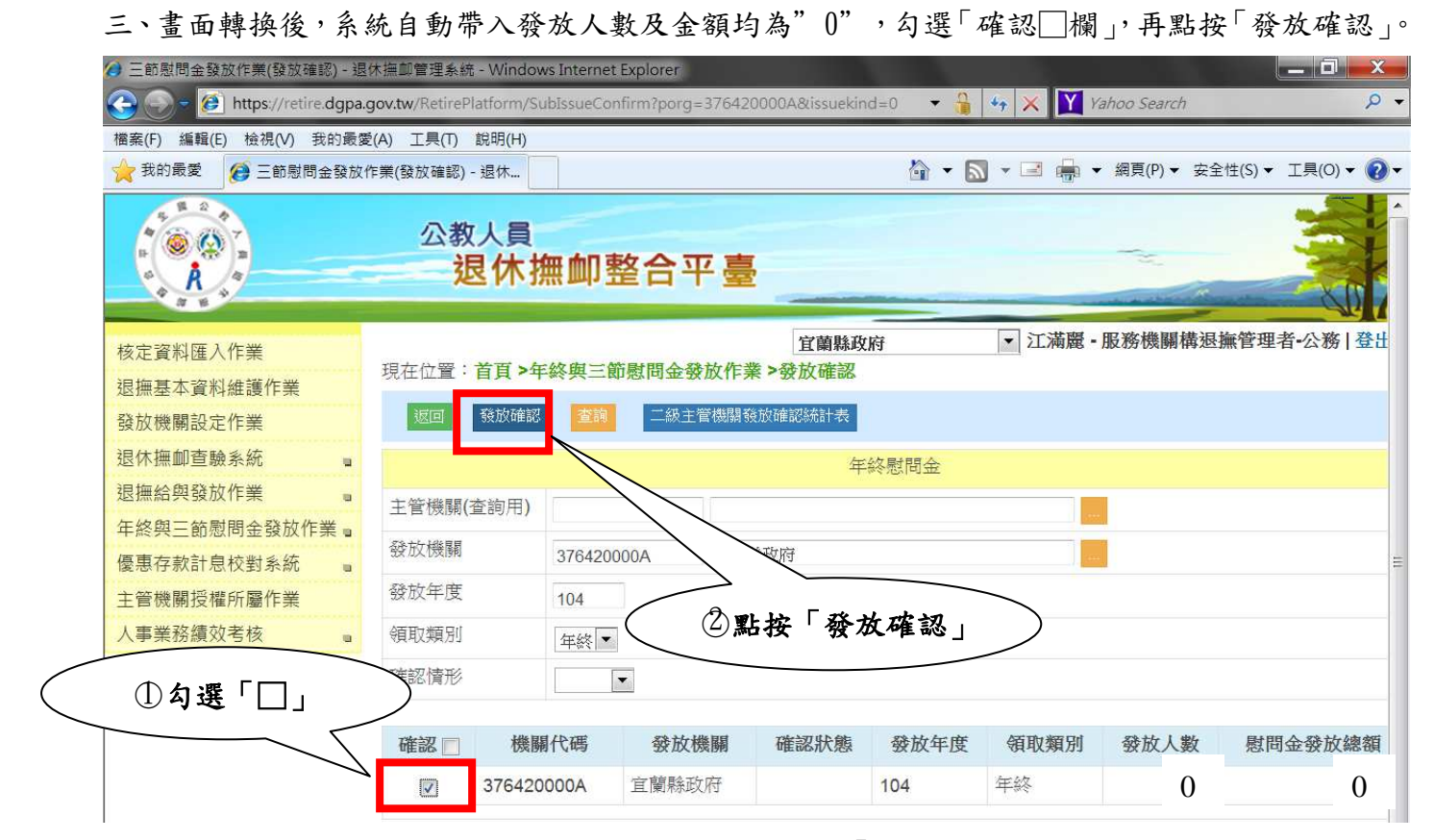

## 四、畫面轉換,確認狀態欄位應顯示為底色為青綠色的「已確認」

| 🤌 三節慰問金發放作業(發放確認) - 退休撫卹管理系統 - Windows Internet Explorer |                          |                    |                        |           |           |                   |                 |  |
|----------------------------------------------------------|--------------------------|--------------------|------------------------|-----------|-----------|-------------------|-----------------|--|
| 🕒 🕞 - 🙋 https://retire.dgpa.                             | gov.tw/RetirePlatform/St | ıbIssueConfirm?wor | kyear1=104&season_type | 1=0&r 🔻 🔒 | 🔸 🗙 🍸 K   | ahoo Search       | <del>،</del> م  |  |
| 檔案(F) 編輯(E) 檢視(V) 我的最愛                                   | e(A) 工具(T) 說明(H)         |                    |                        |           |           |                   |                 |  |
| 🚖 我的最愛 💋 三節慰問金發放的                                        | 乍業(發放確認) - 退休            |                    |                        | 🟠 🔻 🗟     | ) • 🖃 🌞 • | 網頁(P) ▼ 安全        | 性(S)▼ 工具(O)▼ 🕢▼ |  |
|                                                          | 公教人員<br>退休打              | 無卹整合               | 平臺                     |           |           | The second second |                 |  |
| 核定資料匯入作業<br>退撫基本資料維護作業                                   | 現在位置:首頁>年<br>已完成發放確認1    | 総與三節慰問金<br>圖機關     | 宜蘭縣政<br>發放作業 >發放確認     | 府         | ▼ 江滿麗 -   | 服務機關構退            | 無管理者-公務   登出    |  |
| 發放機關設定作業<br>退休撫卹查驗系統 。                                   | 返回 發放確認                  | 査詢 二級              | 主管機關發放確認統計表            |           |           |                   |                 |  |
| 退撫給與發放作業 🔹                                               | 年終慰問金                    |                    |                        |           |           |                   |                 |  |
| 年終與三節慰問金發放作業。                                            | 主管機關(查詢用)                | 2                  |                        |           |           |                   |                 |  |
| 優惠存款計息校對系統 🛛                                             | 發放機關                     | 3764200004         | 官蘭縣政府                  |           |           |                   |                 |  |
| 主管機關授權所屬作業                                               | 發放年度                     |                    | TT MANAGE AND A        |           | <i>4</i>  |                   |                 |  |
| 人事業務績效考核                                                 |                          | 104                |                        |           |           |                   |                 |  |
|                                                          | 領取類別                     | 年終 💌               |                        |           |           |                   |                 |  |
|                                                          | 確認情形                     | •                  |                        |           |           |                   |                 |  |
|                                                          | 確認 機關代碼 發放機關             |                    |                        | 發放年度      | 領取類別      | 發放人數              | 慰問金發放總額         |  |
|                                                          | 376420                   | 000A 宜蘭縣           | 政府 已確認                 | 104       | 年終        | 0                 | 0               |  |

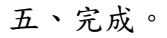